## WEG CFW500 AC DRIVES SERIAL COMMUNICATIONS QUICK-START GUIDE

<u>NOTE</u>: This Quick-Start guide is intended for the sole purpose of establishing communications connections between WEG CFW500 AC Drives and AutomationDirect programmable controllers, or between the CFW500 and the USB port of a personal computer. Please refer to WEG CFW500 documents for specifications and instructions for using the WEG CFW500 AC Drives.

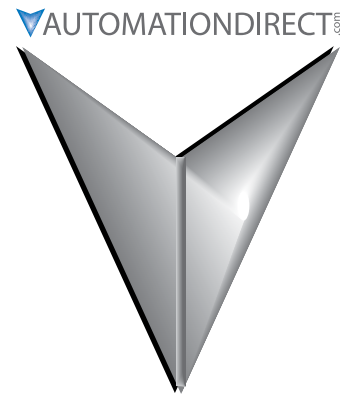

## TABLE OF CONTENTS

| Communications Parameters Summary                             |
|---------------------------------------------------------------|
| Serial Communication Parameters                               |
| Explanation of Scaling/Count Frequency Command/Feedback       |
| Connecting PC to CFW500 Using AutomationDirect Cable USB-485M |
| Connecting Communication Cables to CFW500 AC Drives           |
| AutomationDirect PLCs as Modbus Master                        |
| Communication Cable Connections                               |
| RS-232C to RS-485 Conversion                                  |
| AutomationDirect PLC Cable Connections                        |

## **COMMUNICATIONS PARAMETERS SUMMARY**

A summary of the WEG CFW500 AC drives Communications Parameters is listed below. <u>NOTE</u>: Refer to the WEG CFW500 Frequency Inverter Programming Manual and the Modbus RTU User's Manual for a complete listing of all CFW500 AC drives parameters, including details and Modbus addresses.

## Serial Communication Parameters

| WEG CFW500 Serial Communication Parameters Summary <sup>1</sup>                                                                                     |                                                                                                    |                                                                                                    |                      |         |       |                         |  |  |
|----------------------------------------------------------------------------------------------------|----------------------------------------------------------------------------------------------------|----------------------------------------------------------------------------------------------------|----------------------|---------|-------|-------------------------|--|--|
| Davama                                                                                                    | 40.2                                                                                                    | Beneo                                                                                                    | Setting <sup>3</sup> |         | Modbu | ıs Address              |  |  |
| Parame                                                                                                    | ter                                                                                                    | kange                                                                                                    | Comm <sup>7</sup>    | Default | Hex   | Modbus RTU <sup>4</sup> |  |  |
| <ol> <li>To rec</li> <li>To rec</li> <li>♦ indi</li> <li>RO =</li> <li>Modic</li> <li>Examp</li> <li>The C</li> <li>Baud</li> <li>Values</li> </ol> | <ol> <li>To read parameters, use Function Code 3; to write parameters, use Function Code 6 or 16</li> <li>indicates a parameter that can only be changed when motor is stopped</li> <li>RO = Read Only</li> <li>Modicon Modbus addressing for the CFW500 is 40001 + the Parameter Address;<br/><u>Example</u>: P222 Modicon Modbus address would be 40001 + 222 = 40223</li> <li>The CFW500 accepts Modbus RTU commands from both Local and Remote</li> <li>Baud rate in the PLC must match the baud rate in the AC drive (19200 bits/s)</li> </ol> |                                                                                                    |                      |         |       |                         |  |  |
| General                                                                                                    | Parameters                                                                                                    | rea setting to establish settar con                                                                                                    | mancatte             |         |       |                         |  |  |
| P000                                                                                                    | Access to Parameters                                                                                                    | 0 to 9999                                                                                                    |                      | 0m, nb. | 0000h | 40001                   |  |  |
| P001                                                                                                    | Speed Reference                                                                                                    | 0 to 9999                                                                                                    | RO                   | RO      | 0001h | 40002                   |  |  |
| P002                                                                                                    | Output Speed (Motor)                                                                                                    | 0 to 9999                                                                                                    | RO                   | RO      | 0002h | 40003                   |  |  |
| P003                                                                                                    | Motor Current                                                                                                    | 0.0 to 40.0 A                                                                                                    | RO                   | RO      | 0003h | 40004                   |  |  |
| P004                                                                                                    | DC Link Voltage (Ud)                                                                                                    | 0 to 524V                                                                                                    | RO                   | RO      | 0004h | 40005                   |  |  |
| P005                                                                                                    | Output Frequency (Motor)                                                                                                    | 0.0 to 400.0 Hz                                                                                                    | RO                   | RO      | 0005h | 40006                   |  |  |
| P105                                                                                                    | 1st/2nd Ramp Selection                                                                                                    | 0 = 1st ramp<br>1 = 2nd ramp<br>2 = DIx<br>3 = Serial/USB<br>4 = Reserved<br>5 = CO/DN/PB/Eth<br>6 = Soft/PLC                                                                                                    | 3                    | 2       | 0069h | 40106                   |  |  |
| P148                                                                                                    | V/f Action                                                                                                    | 0 = Standard V/f<br>1 = Soft-Starter (voltage)                                                                                                    |                      | 0       | 0094h | 40149                   |  |  |
| ◆P200 Password                                                                                                    |                                                                                                    | 0 = Inactive<br>1 = Active<br>2 to 9999 = New Password                                                                                                    |                      | 0       | 00C8h | 40201                   |  |  |
| Parameters neccessary to communicate with the drive using module CFW500-CRS485-B                                                                    |                                                                                                    |                                                                                                    |                      |         |       |                         |  |  |
| ◆P220 LOC/REM Selection Source <sup>5</sup> )                                                                                                    |                                                                                                    | U = Aiways Local<br>1 = Aiways Remote<br>2 = HMI Key (LOC)<br>3 = HMI Key (REM)<br>4 = DIx<br>5 = Serial/USB (LOC)<br>6 = Serial/USB (REM)<br>7 = not used<br>8 = not used<br>9 = CO/DN/PB/Eth (LOC)<br>10 = CO/DN/PB/Eth (REM)<br>11 = SoftPLC | 5                    | 2       | 00DCh | 40221                   |  |  |

## VAUTOMATIONDIRECT

| WEG CFW500 Serial Communication Parameters Summary <sup>1</sup> – (continued)                          |                                                                                                    |                                                                                                    |                                          |         |                |                         |
|----------------------------------------------------------------------------------------------------|----------------------------------------------------------------------------------------------------|----------------------------------------------------------------------------------------------------|------------------------------------------|---------|----------------|-------------------------|
| Darama                                                                                                 | tor?                                                                                                    | Banas                                                                                                    | Setting <sup>3</sup>                     |         | Modbus Address |                         |
| Paramet                                                                                                | er²                                                                                                    | Range                                                                                                    | Comm <sup>7</sup>                        | Default | Hex            | Modbus RTU <sup>4</sup> |
| <ol> <li>To rea</li> <li>india</li> <li>RO =</li> <li>Modice</li> <li>Examp</li> <li>The Cl</li> </ol> | d parameters, use Function Code 3<br>cates a parameter that can only be<br>Read Only<br>on Modbus addressing for the CFW<br><u>ele</u> : P222 Modicon Modbus address<br>FW500 accepts Modbus RTU comm | ; To write parameters, use Fund<br>changed when motor is stoppe<br>(500 is 40001 + the Parameter<br>would be 40001 + 222 = 4022<br>ands from both Local and Rem                                                                                                    | ction Code<br>ed<br>Address;<br>3<br>ote | 6 or 16 |                |                         |
| 6) Baud i                                                                                              | rate in the PLC must match the bau                                                                                                    | id rate in the AC drive (19200 b                                                                                                    | oits/s)                                  |         |                |                         |
| 7)Values ♦P221                                                                                         | in the Comm column are a require                                                                                                    | $\begin{array}{l} \text{ad setting to establish serial con} \\ \hline 0 = HMI Keys \\ 1 = AI1 \\ 2 = AI2 \\ 3 = AI3 \\ 4 = FI \\ 5 = AI1 + AI2 > 0 \\ 6 = AI1 + AI2 \\ 7 = E.P. \\ 8 = Multispeed \\ 9 = Serial/USB \\ 10 = not used \\ 11 = CO/DN/PB/Eth \\ 12 = SoftPLC \\ 13 = not used \\ 14 = AI1 > 0 \\ 15 = AI2 > 0 \\ 16 = AI3 > 0 \\ 17 = FI > 0 \end{array}$ | 9                                        | 0       | 00DDh          | 40222                   |
| ◆ <i>P222</i>                                                                                          | REM Reference Selection                                                                                                    | 0 = HMI Keys $1 = AI1$ $2 = AI2$ $3 = AI3$ $4 = FI$ $5 = AI1 + AI2 > 0$ $6 = AI1 + AI2$ $7 = E.P.$ $8 = Multispeed$ $9 = Serial/USB$ $10 = not used$ $11 = CO/DN/PB/Eth$ $12 = SoftPLC$ $13 = not used$ $14 = AI1 > 0$ $15 = AI2 > 0$ $16 = AI3 > 0$ $17 = FI > 0$                                                                                                    | 9                                        | 1       | 00DEh          | 40223                   |
| P223                                                                                                   | LOC Rotation Sel.                                                                                                    | 0 = Clockwise<br>1 = Counterclockwise<br>2 = HMI Key (FWD)<br>3 = HMI Keys (REV)<br>4 = Dlx<br>5 = Serial/USB (FWD)<br>6 = Serial/USB (REV)<br>7 = not used<br>8 = not used<br>9 = CO/DN/PB/Eth (FWD)<br>10 = CO/DN/PB/Eth (REV)<br>11 = not used<br>12 = SoftPLC                                                                                                    | 5 or 6                                   | 2       | 00DFh          | 40224                   |

| WEG CFW500 Serial Communication Parameters Summary <sup>1</sup> – (continued)                                                     |                                                                                                    |                                                                                                    |                                                     |         |                |                         |
|----------------------------------------------------------------------------------------------------|----------------------------------------------------------------------------------------------------|----------------------------------------------------------------------------------------------------|-----------------------------------------------------|---------|----------------|-------------------------|
| Davama                                                                                                    | 4?                                                                                                    | Demos                                                                                                    | Setting <sup>3</sup>                                |         | Modbus Address |                         |
| Parame                                                                                                    | ter-                                                                                                    | kange                                                                                                    | Comm <sup>7</sup>                                   | Default | Hex            | Modbus RTU <sup>4</sup> |
| <ol> <li>To rea</li> <li>To rea</li> <li>indi</li> <li>RO =</li> <li>Modic</li> <li>Examp</li> <li>The C</li> <li>Baud</li> </ol> | d parameters, use Function Code 3,<br>cates a parameter that can only be<br>Read Only<br>on Modbus addressing for the CFW<br><u>ole</u> : P222 Modicon Modbus address<br>FW500 accepts Modbus RTU comm<br>rate in the PLC must match the bau | To write parameters, use Fund<br>changed when motor is stoppe<br>500 is 40001 + the Parameter<br>would be 40001 + 222 = 4022<br>ands from both Local and Remo<br>Id rate in the AC drive (19200 b                                                                 | ction Code<br>ed<br>Address;<br>3<br>ote<br>pits/s) | 6 or 16 |                |                         |
| 7)Values                                                                                                    | in the Comm column are a require                                                                                                    | ed setting to establish serial con                                                                                                    | nmunicatio                                          | ons     |                |                         |
| P224                                                                                                    | LOC Run/Stop Sel.                                                                                                    | 0 = HMI Keys<br>1 = Dlx<br>2 = Serial/USB<br>3 = not used<br>4 = CO/DN/PB/Eth<br>5 = SoftPLC                                                                                                    | 2                                                   | 0       | 00E0h          | 40225                   |
| P225                                                                                                    | LOC JOG Selection                                                                                                    | 0 = Disable<br>1 = HMI Keys<br>2 = Dlx<br>3 = Serial/USB<br>4 = not used<br>5 = CO/DN/PB/Eth<br>6 = SoftPLC                                                                                                    | 3                                                   | 1       | 00E1h          | 40226                   |
| ◆P226                                                                                                    | REM Rotation Selection                                                                                                    | 0 = Clockwise<br>1 = Counterclockwise<br>2 = HMI Key (FWD)<br>3 = HMI Keys (REV)<br>4 = Dlx<br>5 = Serial/USB (FWD)<br>6 = Serial/USB (REV)<br>7 = not used<br>8 = not used<br>9 = CO/DN/PB/Eth (FWD)<br>10 = CO/DN/PB/Eth (REV)<br>11 = not used<br>12 = SoftPLC | 5 or 6                                              | 4       | 00E2h          | 40227                   |
| ♦₽227                                                                                                    | REM Run/Stop Selection                                                                                                    | 0 = HMI Keys<br>1 = Dlx<br>2 = Serial/USB<br>3 = not used<br>4 = CO/DN/DP<br>5 = SoftPLC                                                                                                    | 2                                                   | 1       | 00E3h          | 40228                   |
| P228                                                                                                    | REM JOG Selection                                                                                                    | 0 = Disable<br>1 = HMI Keys<br>2 = Dlx<br>3 = Serial/USB<br>4 = not used<br>5 = CO/DN/PB/Eth<br>6 = SoftPLC                                                                                                    | 3                                                   | 2       | 00E4h          | 40229                   |
| P229                                                                                                    | Stop Mode Selection                                                                                                    | 0 = Ramp to Stop<br>1 = Coast to Stop<br>2 = Quick Stop                                                                                                    |                                                     | 0       | 00E5h          | 40230                   |
| <b>♦</b> <i>P</i> 308                                                                                                    | Serial Address                                                                                                    | 1 to 247                                                                                                    |                                                     | 1       | 0134h          | 40309                   |
| <b>♦</b> ₽310                                                                                                    | Serial Baud Rate <sup>6)</sup>                                                                                                    | 0 = 9600 bits/s<br>1 = 19200 bits/s<br>2 = 38400 bits/s                                                                                                    |                                                     | 1       | 0136h          | 40311                   |
| <b>♦</b> ₽311                                                                                                    | Serial Interface Byte Configuration                                                                                                    | 0 = 8 bits, np, 1 stop bit<br>1 = 8 bits, even, 1 stop bit<br>2 = 8 bits, odd, 1 stop bit<br>3 = 8 bits, np, 2 stop bits<br>4 = 8 bits, even, 2 stop bits<br>5 = 8 bits, odd, 2 stop bits                                                                         |                                                     | 1       | 0137h          | 40312                   |

## **VAUTOMATIONDIRECT**

|                                                                                                    | WEG CFW500 Serial Communication Parameters Summary <sup>1</sup> – (continued)                                                                                                    |                                                                                                    |                                                                   |         |                |                         |  |
|----------------------------------------------------------------------------------------------------|----------------------------------------------------------------------------------------------------|----------------------------------------------------------------------------------------------------|-------------------------------------------------------------------|---------|----------------|-------------------------|--|
| Parameter <sup>2</sup>                                                                                                    |                                                                                                    | Damaa                                                                                                    | Setting <sup>3</sup>                                              |         | Modbus Address |                         |  |
| Paramet                                                                                                    | er <sup>2</sup>                                                                                                    | капде                                                                                                    | Comm <sup>7</sup>                                                 | Default | Hex            | Modbus RTU <sup>4</sup> |  |
| <ol> <li>To rea</li> <li>♦ india</li> <li>RO = 1</li> <li>RO = 1</li> <li>Modica</li> <li>Examp</li> <li>The Cl</li> <li>Baud 1</li> <li>Values</li> </ol> | d parameters, use Function Code 3<br>cates a parameter that can only be<br>Read Only<br>on Modbus addressing for the CFW<br>ole: P222 Modicon Modbus address<br>FW500 accepts Modbus RTU comm<br>rate in the PLC must match the bac<br>in the Comm column are a require | R; To write parameters, use Fund<br>c changed when motor is stoppe<br>/500 is 40001 + the Parameter<br>would be 40001 + 222 = 4022<br>hands from both Local and Remu<br>ud rate in the AC drive (19200 l<br>ed setting to establish serial con                                                                                                    | ction Code<br>ed<br>Address;<br>'3<br>ote<br>bits/s)<br>municatio | 6 or 16 | _              |                         |  |
| <b>♦</b> ₽312                                                                                                    | Serial Protocol (1)(2)                                                                                                    | 0 = HMI (1)<br>1 = SymbiNet (1)<br>2 = Modbus RTU (1)<br>3 = BACnet (1)<br>4 = Reserved<br>5 = Master RTU (1)<br>6 = HMI (1) + Modbus RTU (2)<br>7 = Modbus RTU (2)<br>8 = HMI (1) + BACnet (2)<br>9 = BACnet (2)<br>10 = Reserved<br>11 = Reserved<br>12 = HMI (1) / RTU Master (2)<br>13 = RTU Master (2)<br>14 = HMI(1) / SymbiNet (2)<br>15 = SymbiNet (2) | 2 or 6<br>or 7                                                    | 2       | 0138h          | 40313                   |  |
| P313                                                                                                    | Action for Comm Error                                                                                                    | 0 = Inactive<br>1 = Ramp Stop<br>2 = General Disable<br>3 = Go to LOC<br>4 = LOC Keep Enable<br>5 = Cause Fault                                                                                                    |                                                                   | 1       | 0139h          | 40314                   |  |
| <b>♦</b> <i>P</i> 314                                                                                                    | Serial Watchdog                                                                                                    | 0.0 to 999.0                                                                                                    |                                                                   | 0.0     | 013Ah          | 40315                   |  |
| P316                                                                                                    | Serial Interface Status                                                                                                    | 0 = Inactive<br>1 = Active<br>2 = Watchdog Error                                                                                                    |                                                                   | RO      | 013Ch          | 40317                   |  |
| P680                                                                                                    | Logical Status                                                                                                    | 0 to FFFF (hex)<br>Bit 0 = STO<br>Bit 1 = Run Command<br>Bit 2 = Fire Mode<br>Bit 3 = reserved<br>Bit 4 = Quick Stop<br>Bit 5 = 2nd Ramp<br>Bit 6 = Config. Status<br>Bit 7 = Alarm<br>Bit 8 = Running<br>Bit 9 = Enabled<br>Bit 10 = Forward<br>Bit 11 = JOG<br>Bit 12 = Remote<br>Bit 13 = Undervoltage<br>Bit 14 = reserved<br>Bit 15 = Fault               |                                                                   | RO      | 02A8h          | 40681                   |  |
| P681                                                                                                    | Motor Speed in 13 bits                                                                                                    | 0 to FFFF (hex)                                                                                                    |                                                                   | RO      | 02A9h          | 40682                   |  |
|                                                                                                    |                                                                                                    | (table continued next page                                                                                                    | ·)                                                                |         | -              |                         |  |

| WEG CFW500 Serial Communication Parameters Summary <sup>1</sup> – (continued) |                                                                                            |                                               |            |         |                |                         |  |  |  |
|-------------------------------------------------------------------------------|--------------------------------------------------------------------------------------------|-----------------------------------------------|------------|---------|----------------|-------------------------|--|--|--|
| Parameter <sup>2</sup>                                                        |                                                                                            | Barras Setti                                  |            |         | Modbus Address |                         |  |  |  |
| Paramet                                                                       | er-                                                                                        | Range                                         |            | Default | Hex            | Modbus RTU <sup>4</sup> |  |  |  |
| 1) To rea                                                                     | 1) To read parameters, use Function Code 3; To write parameters, use Function Code 6 or 16 |                                               |            |         |                |                         |  |  |  |
| 2) ♦ indi                                                                     | cates a parameter that can only be                                                         | changed when motor is stoppe                  | ed         |         |                |                         |  |  |  |
| 3) RO = 1                                                                     | Read Only                                                                                  |                                               |            |         |                |                         |  |  |  |
| 4) Modice                                                                     | on Modbus addressing for the CFW                                                           | /500 is 40001 + the Parameter ,               | Address;   |         |                |                         |  |  |  |
| <u>Examp</u>                                                                  | <u>Example</u> : P222 Modicon Modbus address would be 40001 + 222 = 40223                  |                                               |            |         |                |                         |  |  |  |
| 5) The CFW500 accepts Modbus RTU commands from both Local and Remote          |                                                                                            |                                               |            |         |                |                         |  |  |  |
| 6) Baud 1                                                                     | 6) Baud rate in the PLC must match the baud rate in the AC drive (19200 bits/s)            |                                               |            |         |                |                         |  |  |  |
| 7)Values                                                                      | in the Comm column are a require                                                           | ed setting to establish serial com            | nmunicatio | ons     |                |                         |  |  |  |
|                                                                               |                                                                                            | 0 to FFFF (hex)                               |            |         |                |                         |  |  |  |
|                                                                               |                                                                                            | Bit 0 = Ramp Enable                           |            |         |                |                         |  |  |  |
|                                                                               |                                                                                            | Bit 1 = General Enable<br>Bit 2 = Rup Forward |            |         |                |                         |  |  |  |
|                                                                               |                                                                                            | Bit $3 = JOG$ Enable                          |            |         |                |                         |  |  |  |
| P682                                                                          | Serial//USB Control                                                                        | Bit 4 = Remote                                |            | RO      | 02AAh          | 40683                   |  |  |  |
|                                                                               |                                                                                            | Bit 5 = 2nd Ramp                              |            |         |                |                         |  |  |  |
|                                                                               |                                                                                            | Bit 6 = Quick Stop                            |            |         |                |                         |  |  |  |
|                                                                               |                                                                                            | Bit 7 = Fault Reset                           |            |         |                |                         |  |  |  |
|                                                                               |                                                                                            | Bit 8 to 15 = reserved                        |            |         |                |                         |  |  |  |
| P683                                                                          | Serial/USB Speed Reference                                                                 | 0 to FFFF (hex)                               |            | RO      | 02ABh          | 40684                   |  |  |  |

## **EXPLANATION OF SCALING/COUNT FREQUENCY COMMAND/FEEDBACK**

- When using WEG CFW500 drives, speed/frequency is shown in counts. In order to convert to Hz/ rpm, it is needed to know that the Base Frequency (P403) is equivalent to 8192 (2<sup>13</sup>). Also, the Motor Rated speed (P402) can be scaled using the same method.
- Actual Frequency (P681) and Command Frequency (P683) can be calculated using that ratio.
- For instance: P681 = 2048(dec).
- Freq = 2048\*60.00/8192 = 15.00 Hz
- RPM = 2048\*1740/8192 = 435.00 rpm

## CONNECTING PC TO CFW500 USING AUTOMATION DIRECT CABLE USB-485M

An AutomationDirect cable, part number USB-485M, provides a quick and easy method of communicating to a WEG CFW500 AC Drive from a PC which has WEG CFW-WPS software installed.

<u>NOTE</u>: Refer to the WEG WPS Software User Manual for information and instructions regarding using the WPS software to configure CFW500 AC Drives.

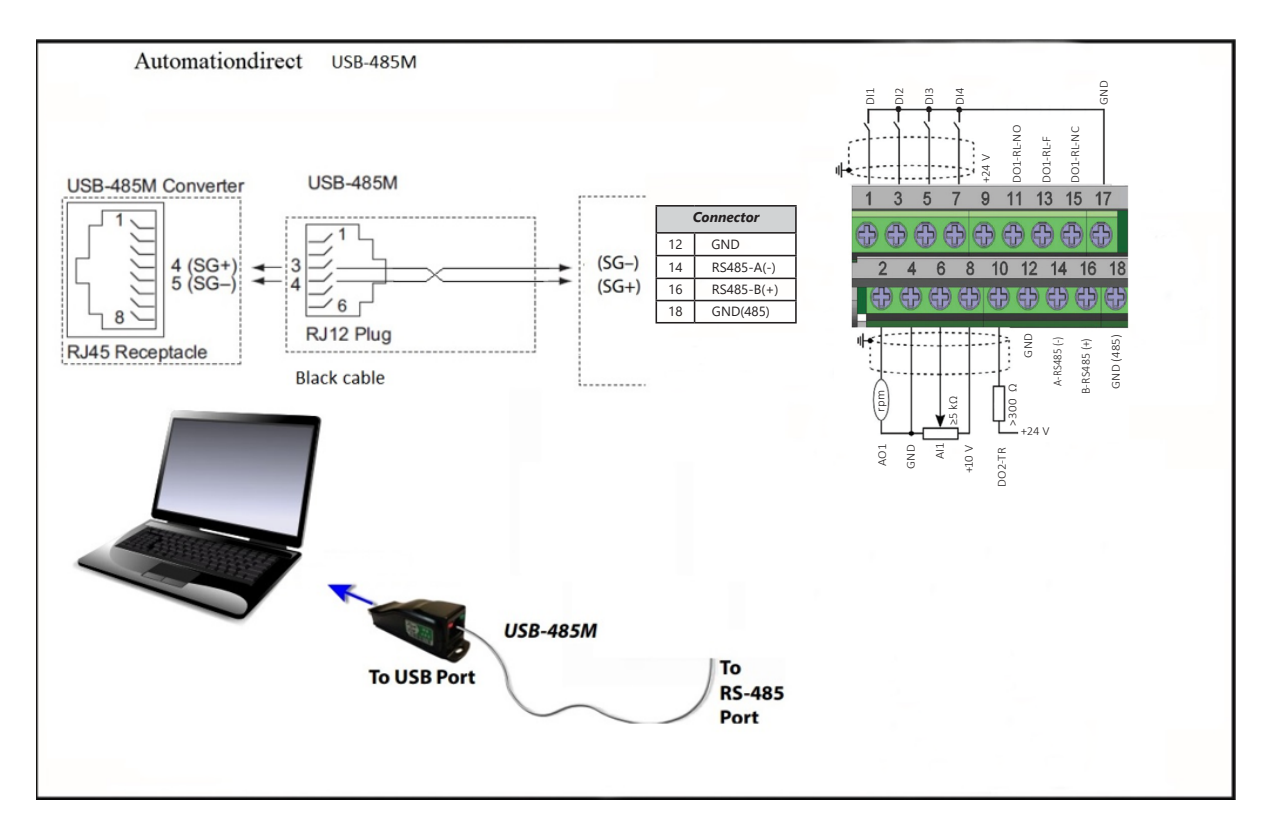

## **CONNECTING COMMUNICATION CABLES TO CFW500 AC DRIVES**

Communication cables can be connected to the CFW500 AC drive using either the built-in CFW500-IOS module or the optional CFW500-RS485 module.

#### **CFW500-IOS BUILT-IN COMMUNICATIONS MODULE**

The control connections (analog input/output, digital input/output and interface RS485) must be performed according to the specification of the connector of the plug-in module connected to the CFW500. Refer to the plug-in module guide included in the product package. The typical functions and connections for the CFW500-IOS standard plug-in module are shown below.

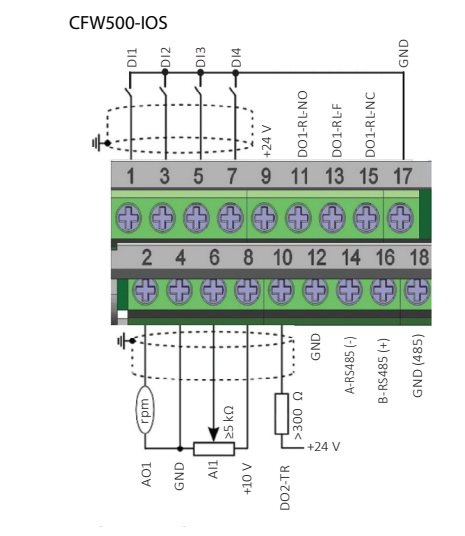

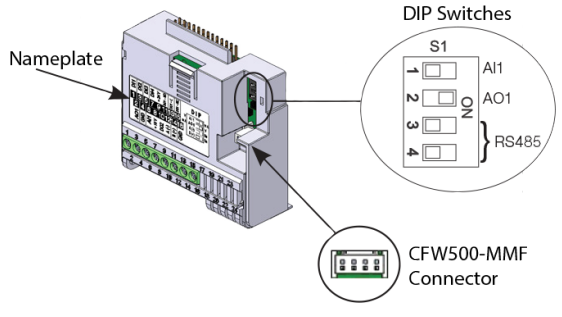

Figure A2: CFW500-IOS connector and switch locations

#### 1 SAFETY INFORMATION 1.1 SAFETY WARNINGS

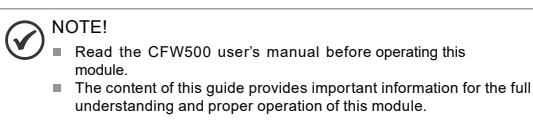

#### **1.2 PRELIMINARY RECOMMENDATIONS**

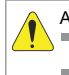

## ATTENTION!

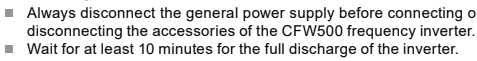

#### **5 CONFIGURATIONS**

The RS485 interface connections must be done on the connector as perTable 1 Table 1: Connector signals of the RS485 interface

| Connector |           | Description               |
|-----------|-----------|---------------------------|
| 1         | DI1       | Digital input 1           |
| 3         | DI2       | Digital input 2*          |
| 5         | DI3       | Digital input 3           |
| 7         | DI4       | Digital input 4           |
| 9         | +24V      | Power supply +24VDC       |
| 11        | DO1-RL-NO | Digital output 1 (NO)     |
| 13        | DO1-RL-C  | Digital output 1 (common) |
| 15        | DO1-RL-NC | Digital output 1 (NC)     |
| 17        | GND       | Reference 0V              |
| 2         | AO1       | Analog output 1           |
| 4         | GND       | Reference 0V              |
| 6         | AI1       | Analog input 1            |
| 8         | +10V      | Reference +10VDC          |
| 10        | DO2-TR    | Digital output 2          |
| 12        | GND       | Reference 0V              |
| 14        | RS485: A  | RS485 (Terminal A)        |
| 16        | RS485: B  | RS485 (Terminal B2)       |
| 18        | GND (485) | Ground (RS485)            |

(\*)DI2 can also be used as input in frequency (FI). For further details, refer to the CFW00 programming manual.. The location of the DIP switch to select the RS485 network termination can be better viewed in Figure A2, and it must be configured as per Table 2.

Table 2: Configuration of the switches to configure the RS485

| Comunication | Switch | Switch Setting            | Option             |
|--------------|--------|---------------------------|--------------------|
| D0.405       | S1(*)  | S1.3 = OFF and S1.4 = OFF | RS485 terminal off |
| K5485        |        | S1.3 = ON and S1.4 = ON   | RS485 terminal on  |

(\*) Any other combination of the switches is not allowed

The CFW500-IOS module has the necessary resources to perform setting, command and monitoring of the inverter by means of the WPS software - WEG Programming Suite (www.automationdirect.com). For further details, refer to chapter 7 of the user's manual of the CFW500. The CFW500-CRS485-B drive communication module includes a DIP switch that will switch in a 120 $\Omega$  terminating resistor for the RS-485 network. An external terminating resistor is not required for the drive end. An external termination resistor may be required on the other end of the RS-485 network, especially on long runs. Select resistors that match the impedance of the cable (between 100 $\Omega$  and 500 $\Omega$ ).

The CFW500 serial communication port is an RS-485 input. Please note that terminals A(-) and B(+) are shared with the USB connector. CFW500 to CFW500 serial connections can be accomplished with standard RS-485 cable (L19827-1 or similar). RS-232 signals can be converted to RS-485 by using a separate converter (see the FA-ISOCON drawings on page 1–11).

#### CFW500-CRS485-B Serial Communications Module (Optional - Replaces CFW500-IOS Module)

Depending on the plug-in module installed, the CFW500 features up to two simultaneous serial interfaces. Serial (1) is the standard serial interface present in all plug-in modules. The CFW500-CRS485-B also has a Serial (2) interface. Note that both interfaces and their corresponding grounds are isolated from each other.

#### CFW500-CRS485

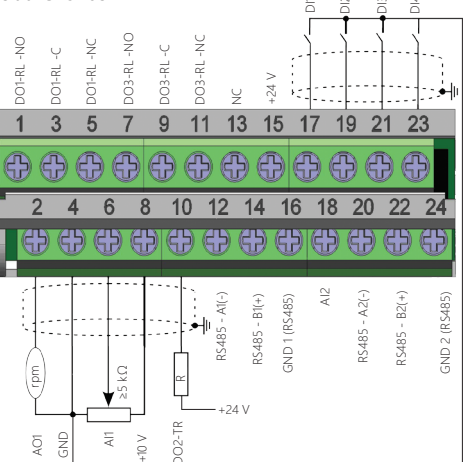

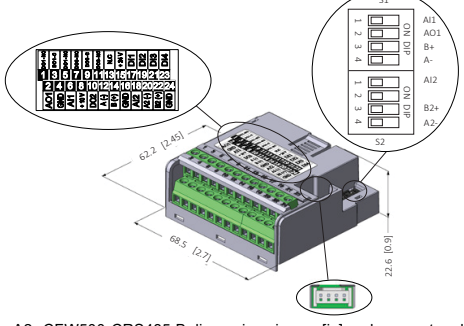

Figure A2: CFW500-CRS485-B dimensions in mm [in] and connectors location

## NOTE!

The CFW500-CRS485 plug-in module has Serial (1) interface through RS-485 port as terminals 12(A-) and 14(B+), as well as the Serial (2) interface through another RS-485 port at terminals 20(A2+) and 22(B2+). Also note that GND1 on terminal 16 and GND2 on terminal 24 are isolated from each other as well as from GND on terminal 4.

Parameters P308 to P316 together with P682 and P683 characterize the serial interface which is active for commands and/or reference.

## **1 SAFETY INFORMATION**

1.1 SAFETY WARNINGS

## NOTE!

- Only use the RS485 module (CFW500-CRS485-B) on WEG CFW500 series drives.
   Please read the CFW500 user's manual before installing or
- Prease read the CP wood user's manual before installing or operating this accessory.
   The content of this guide provides important information for the full
- The content of this guide provides important information for the full understanding and proper operation of this module.

1.2 PRELIMINARY RECOMMENDATIONS

#### ATTENTION!

- Always disconnect the general power supply before connecting or
- disconnecting the accessories of the CFW500 frequency drive. Wait for at least 10 minutes for the full discharge of the drive.

#### **5 CONFIGURATIONS**

The RS485 interface connections must be made on the connector as per Table 1

Table 1: Connector signals of the RS485 interface

|    | Connector    | Description            |  |
|----|--------------|------------------------|--|
| 12 | RS485: A(-)  | RS485 (Terminal A(-))  |  |
| 14 | RS485: B(+)  | RS485 (Terminal B(+))  |  |
| 16 | GND1         | Reference 0 V          |  |
| 20 | RS485: A2(-) | RS485 (Terminal A2(-)) |  |
| 22 | RS485: B2(+) | RS485 (Terminal B2(+)) |  |
| 24 | GND2         | Reference 0 V          |  |

The location of the DIP switch to select the RS485 network termination can be better viewed in Figure A2, and it must be configured as per Table 2.

Table 2: Configuration of the switches to configure the RS485

|              | -      |                           | -                           |
|--------------|--------|---------------------------|-----------------------------|
| Comunication | Switch | Switch Setting            | Option                      |
| DC 405       | C1(*)  | S1.3 = OFF and S1.4 = OFF | RS485 termination off       |
| K3403        | 510    | S1.3 = ON and S1.4 = ON   | RS485 termination on(**)    |
| DC495(2)     | 6 Q(*) | S2.3 = OFF and S2.4 = OFF | RS485(2) termination off    |
| K3403(2)     | 321    | S2.3 = ON and S2.4 = ON   | RS485(2) termination on(**) |

(\*) Any other combination of the switches is not allowed. (\*\*) It is recommended to use this termination with cables longer than 3m (9.84 ft).

The CFW500-CRS485-B module has the necessary resources to perform setting, command and monitoring of the drive by means of the WPS software - WEG Programming Suite (www.automationdirect.com). For further details, refer to chapter 7 of the WEG CFW500 user manual.

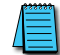

Recommended RS-485 cable: Belden 9842, AutomationDirect L19954 series, or equivalent.

## **AUTOMATION DIRECT PLCs AS MODBUS MASTER**

## **COMMUNICATION CABLE CONNECTIONS**

Serial Modbus-capable AutomationDirect PLCs can communicate with CFW500 drives which have an optional communication card installed.

Serial Modbus control is easier to accomplish from a PLC that supports dedicated Modbus messaging. [Older PLCs may require programming to construct the Modbus strings.] We recommend PLCs with dedicated Modbus serial commands: CLICK (with RS-485 ports), P1000, P2000, P3000, BRX/Do-more, DirectLogic (DL06 or D2-260). For other PLC-drive connectivity, please refer to the "Typical ADC PLC to CFW500 Serial Connectivity Matrix" below.

| Typical ADC PLC to WEG CFW500 RS-485 Serial Communications Connectivity Matrix |        |                   |                  |                                |           |  |
|--------------------------------------------------------------------------------|--------|-------------------|------------------|--------------------------------|-----------|--|
| Recommended PLC Connectivity                                                   | ,      |                   | Communication    | Direct Cable                   | CFW500    |  |
| PLC                                                                            | Port # | Port Type         | Communication    | Direct Cuble                   | Port Type |  |
| CLICK                                                                          | 3      | 3 screw terminals | RS-485           | L19954 cable                   |           |  |
| D2-260                                                                         | 2      | HD15              | RS-485           | D2-DSCBL-2                     |           |  |
| DL06                                                                           | 2      | HD15              | RS-485           | D2-DSCBL-2                     |           |  |
| BRX/Do-more                                                                    | RS-485 | 3 screw terminals | RS-485           | L19954 cable                   | (included |  |
| Do-more H2-DM1                                                                 | RS-232 | RJ12              | RS-232 to RS-485 | FA-ISOCON with<br>L19954 cable | with the  |  |
| P2-550                                                                         | RS-485 | 3 screw terminals | RS-485           | L19954 cable                   | CFW500    |  |
| P3-530                                                                         | RS-485 | 3 screw terminals | RS-485           | L19954 cable                   | arive)    |  |
| P3-550                                                                         | RS-485 | 3 screw terminals | RS-485           | L19954 cable                   | or        |  |
| P3-550E                                                                        | RS-485 | 3 screw terminals | RS-485           | L19954 cable                   | 0         |  |
| Other PLC Connectivity                                                         |        |                   | -                | -                              | CEW/500   |  |
| D2-250-1                                                                       | 2      | HD15              | RS-485           | D2-DSCBL-2                     | CR\$485_B |  |
| D4-450/D4-454                                                                  | 1      | DB25              | RS-232 to RS-485 | FA-ISOCON with<br>L19954 cable | Scrow     |  |
| DL05                                                                           | 2      | RJ12              | RS-232 to RS-485 | FA-ISOCON with<br>L19954 cable | terminals |  |
| DL06 + DCM                                                                     | 2      | HD15              | RS-485           | D2-DSCBL-2                     | Δ(_)      |  |
| Do-more H2-DM1 + H2-SERIO-4                                                    | 3      | 5 screw terminals | RS-485           | L19954 cable                   | B(+)      |  |
| Do more TIH DM1                                                                |        | D112              | DC 222 to DC 495 | FA-ISOCON with                 |           |  |
|                                                                                | 13-232 | 1012              | NJ-232 10 NJ-403 | L19954 cable                   | GND       |  |
| P2-SCM                                                                         | 4      | 4 screw terminals | RS-485           | L19954 cable                   |           |  |
| P3-SCM                                                                         | 4      | 4 screw terminals | RS-485           | L19954 cable                   |           |  |

#### Typical ADC PLC to WEG CFW500 RS-485 Serial Communications Connectivity

## **RS-232C to RS-485 Conversion**

Many AutomationDirect PLCs only have RS-232C communication ports and require an FA-ISOCON (RS-232C to RS-422/485 network adapter) in order to make an RS-485 connection.

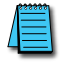

If an FA-ISOCON module is used, set the module dipswitches as required. Refer to the FA-ISOCON manual for more detailed information.

#### FA-ISOCON Switch Settings:

- S21–S23: OFF, ON, ON (19200 baud)
- S24–S27: OFF (Automatic Network Transmit Enable)
- Terminate: ON (end-of-run termination resistors)
- Bias (2): ON (end-of-run bias resistors)
- 1/2 DPX (2): ON (RS-485 TXD/RXD jumpers)

<u>Helpful Hint</u>: Some applications require the FA-ISOCON baud rate be set faster than the drive/network baud rate. *FA-ISOCON Wiring* 

#### FA-ISOCON RJ-12 Serial Comm Port A RS-232 Input Port

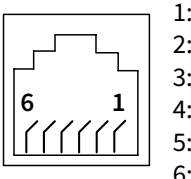

- 1: Signal Ground 2: CTS (input)
- 3: RXD (input)
- 4: TXD (output)
- 5: +5VDC in

6: Signal Ground

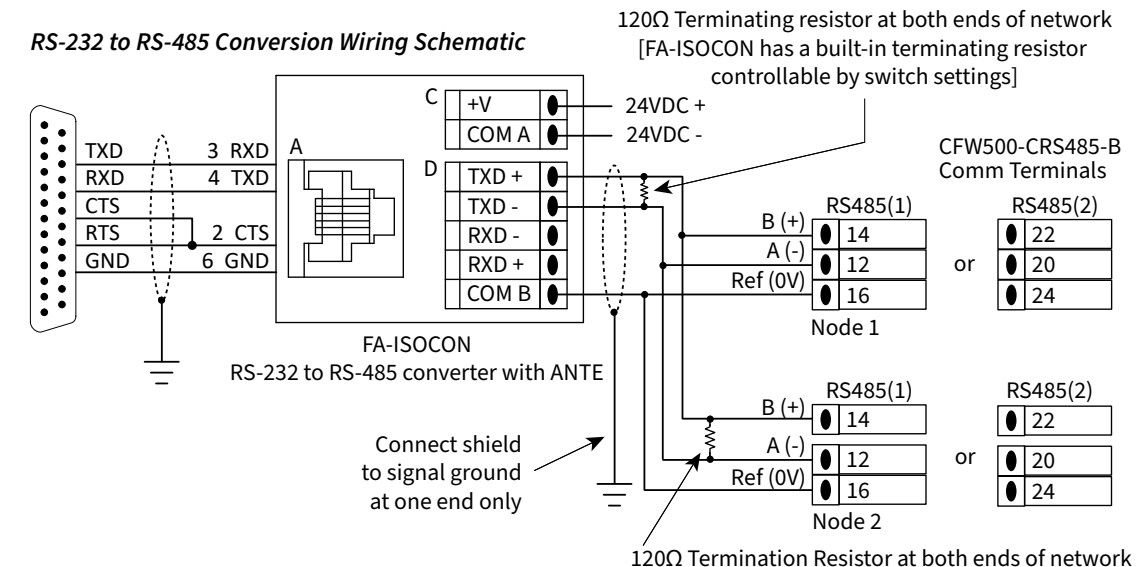

[CFW500 has a built-in 120Ω terminating resistor controllable by switches (see below) above the I/O terminal strip]

|          | CFW-IOS | CFW500-CRS485-B<br>[RS485 (2)] |      |
|----------|---------|--------------------------------|------|
| Switch 1 | S1.3    | S1.3                           | S2.3 |
| Switch 2 | S1.4    | S1.4                           | S2.4 |

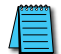

For information regarding configuration of AutomationDirect PLCs or other PLCs, please refer to the applicable PLC user manual for your application.

## AUTOMATIONDIRECT PLC CABLE CONNECTIONS

## CLICK SERIES PORT 3 VIA RS-485

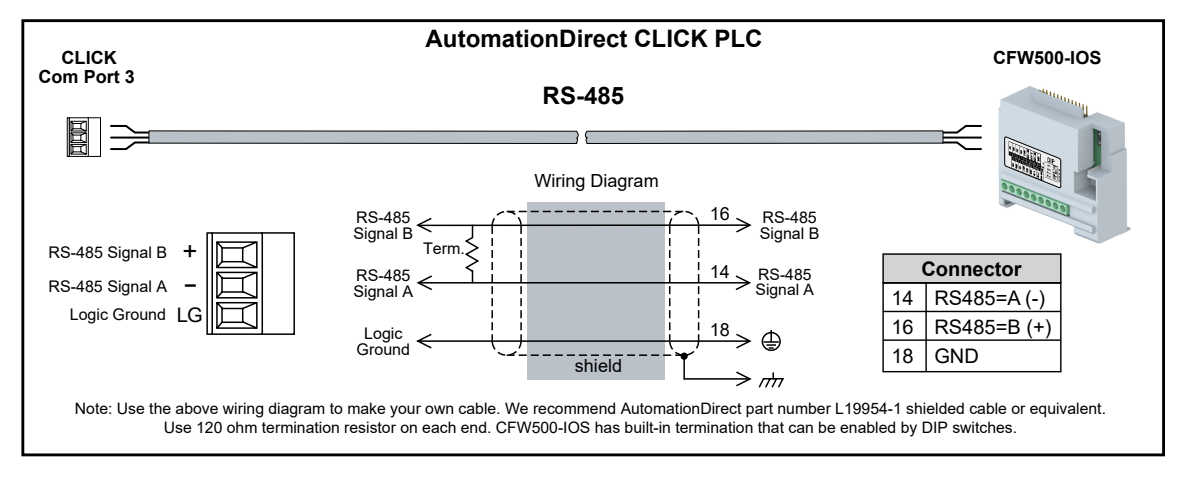

DIRECTLOGIC SERIES D2-250-1, D2-260, DL06 PORT 2 VIA RS-485

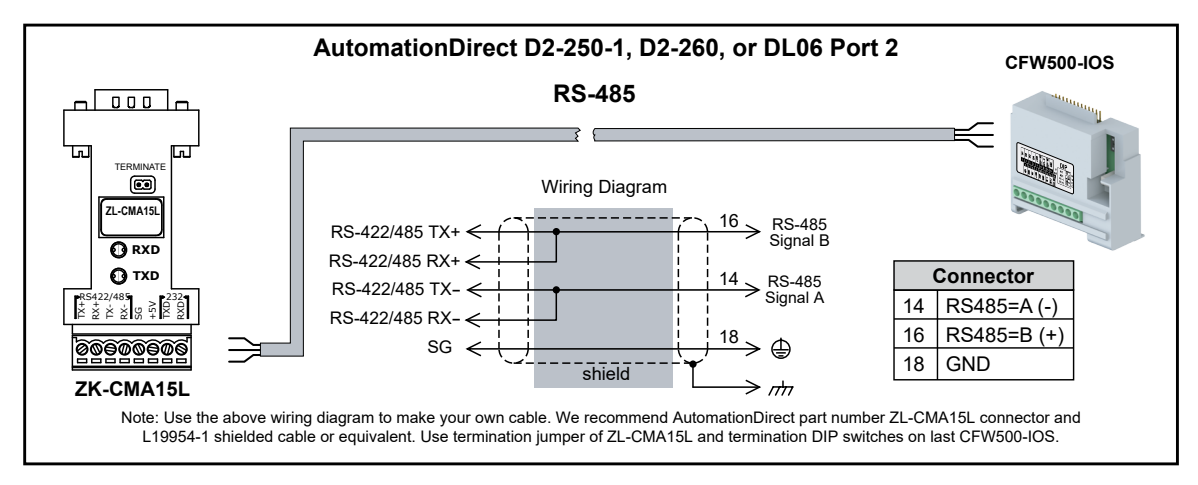

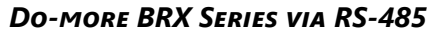

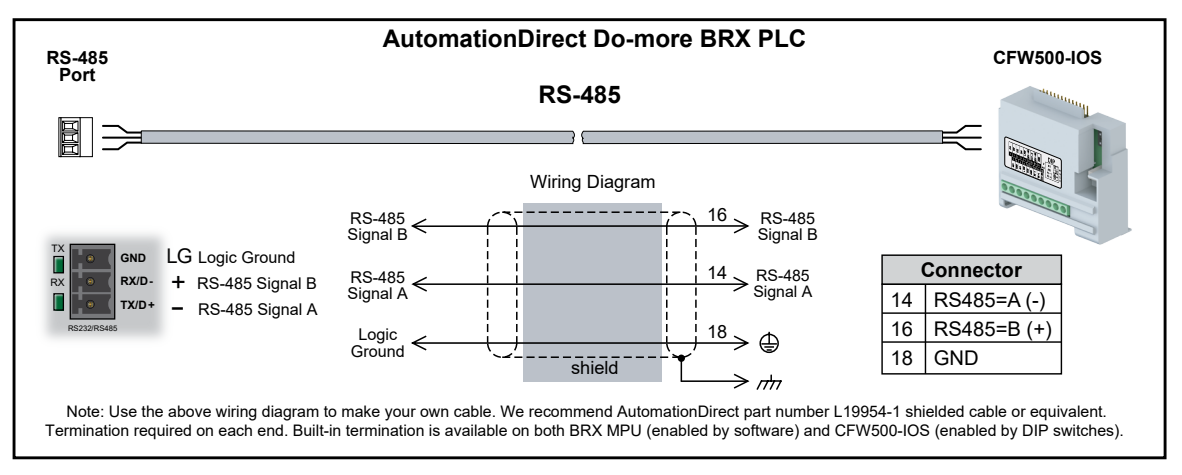

#### **PRODUCTIVITY SERIES P1 VIA RS-485**

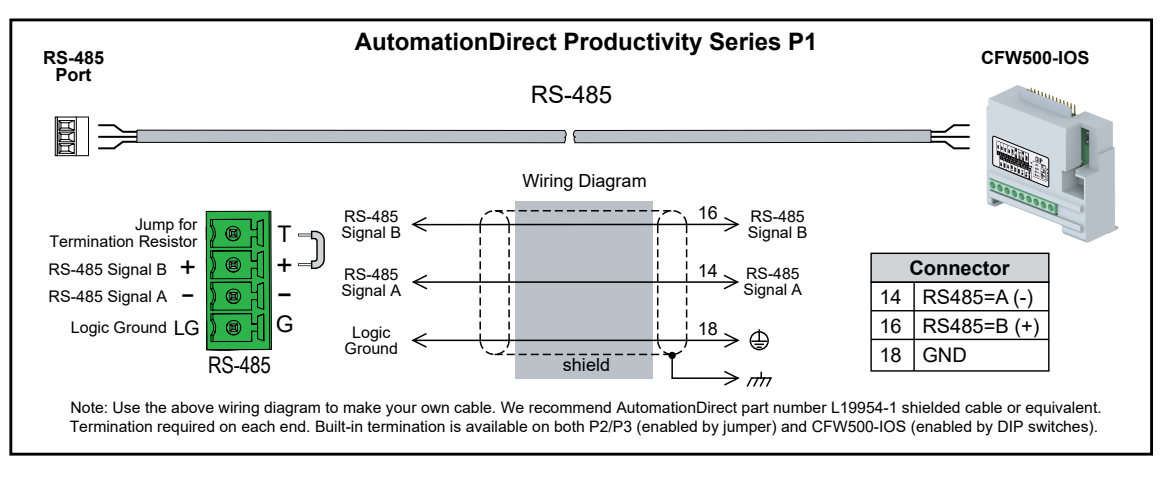

## PRODUCTIVITY SERIES P2/P3 VIA RS-485

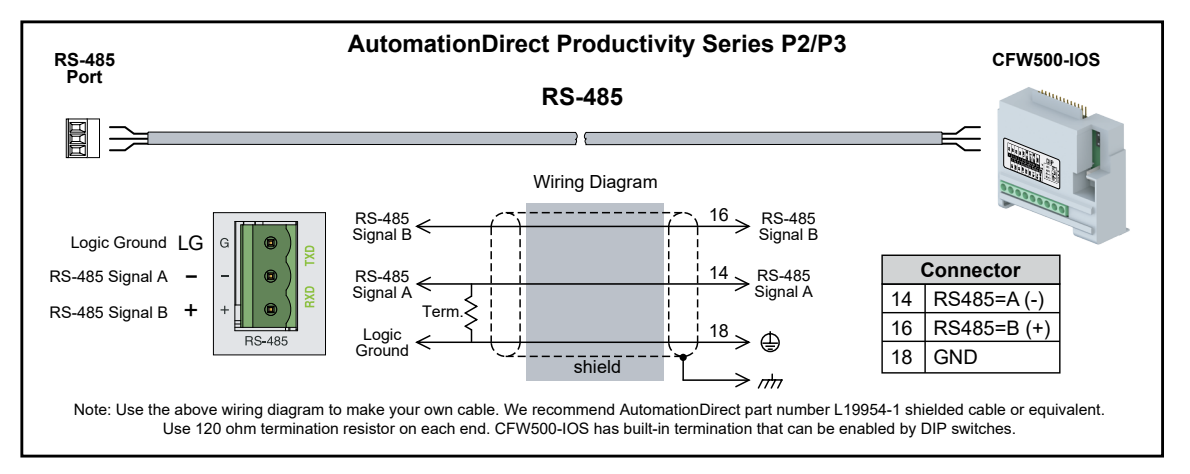

# **Blank Page**